## Sign up for the patient portal to **manage** your health and take control.

- Schedule your next appointment
- ✓ View lab and test results
- Conveniently manage your health information
- Seasily pay your bill
- Message us anytime, anywhere

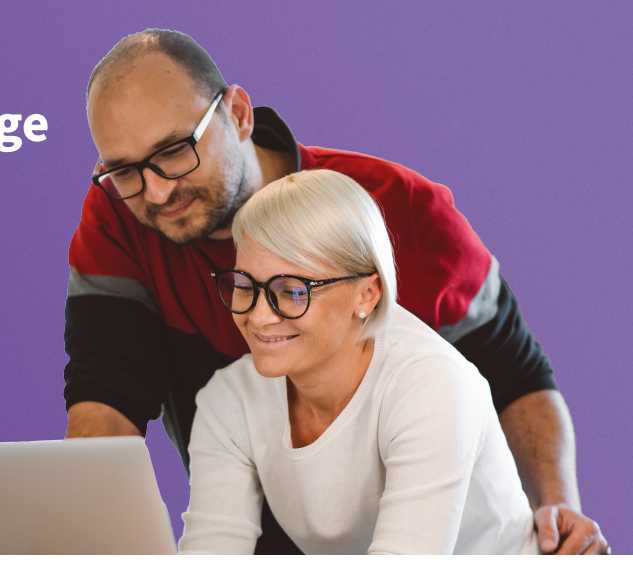

## Signing up is easy.

**STEP 1** Go to our Patient Portal. Get this link from a previous email sent by our practice, from our website, or from a staff member. Click "**Create an Account**".

| Welcome to the ReVaMP Patient Portal             |                                                                                                |  |
|--------------------------------------------------|------------------------------------------------------------------------------------------------|--|
| Make a One-Time Payment                          | Sign In to Your Portal                                                                         |  |
| Enter your statement code to get started.        | Log in with ∳athenahealth                                                                      |  |
| Where can I find my code?                        | Create an Account                                                                              |  |
| By clicking Make a Payment, you represent        | Forgot password?                                                                               |  |
| that you are authorized to address the patient's |                                                                                                |  |
| billing matters.                                 | we use amenaneaim to help you access your<br>health information for different doctors' offices |  |
| Make a Payment                                   | with just one email and password.                                                              |  |

**STEP 2** Select if you are the "Patient" or the "Caregiver or Family Member", then type in your Date of Birth and Email. Click "**Continue**".

| Hello there.                                                      |                                                                     |
|-------------------------------------------------------------------|---------------------------------------------------------------------|
| Before creating an account, we need you to answer some questions. |                                                                     |
| All fields required unless labeled as optional.                   |                                                                     |
| I am the                                                          |                                                                     |
| Patient                                                           |                                                                     |
| Caregiver or Family Member                                        |                                                                     |
|                                                                   |                                                                     |
| Date of birth (MM-DD-YYYY)                                        |                                                                     |
| MM-DD-YYYY                                                        |                                                                     |
| Email                                                             | _                                                                   |
| name@sample.com                                                   |                                                                     |
|                                                                   |                                                                     |
| Continue                                                          | Check your email.<br>To verify your identity, we've sent an email t |

**STEP 3** Check and open the AthenaHealth email. Click "**Create My Account**".

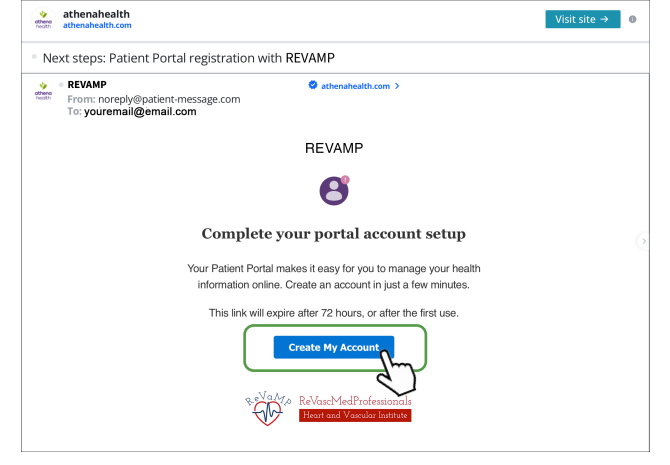

**STEP 4** Create your account by entering in the required information. Click "**Continue**".

| Continue by entering your information below.    |                          |
|-------------------------------------------------|--------------------------|
| All fields required unless labeled as optional. |                          |
| Your Information                                |                          |
| Legal first name                                |                          |
| Legal last name                                 |                          |
| First name used (Optional) 🚯                    | 5                        |
| Gender identity (Optional)                      | STEP 5                   |
| Select ~                                        | set your password and    |
| Legal sex                                       | verify your identity via |
| Female Male                                     | email or SMS (text).     |
| Phone number                                    |                          |

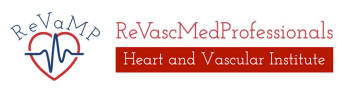

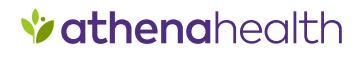